## Pozorování na dalekohledu AZ800

(verze 30.10.2023)

Ústav teoretické fyziky a astrofyziky Přírodovědecké fakulty Masarykovy univerzity provozuje svůj největší dalekohled ASA800 AZ v kopuli Hvězdárny a planetária Oldřicha Kotíka ve Ždánicích. Zrcadlový dalekohled o průměru 80 cm instalovala rakouská firma ASA (Astrosysteme Austria). Příslušnou kopuli vybavila motorem a řídící jednotkou česká firma Projectsoft.

Ovládání dalekohledu a příslušných systémů zajišťují dva počítače ASA, pohyby kopule pak další počítač Projectsoftu.

Na řídící PC dalekohledu lze přistupovat pomocí programu:

- TeamViewer (793036568, heslo PW: astrosysteme!1a)
- AnyDesk (247 588 492, heslo wertzu123)
- Google Remote Desktop (profil La Silla, počítač ZDANICE-ASA800, heslo 123456) mu.lasilla@gmail.com
   Pokud nemáte dosud přístup na účet la Silla, přihlaste se na něj <u>https://accounts.google.com/</u> login: <u>mu.lasilla@gmail.com</u>, heslo: "La Silla 2020". Pro ověření zvolte možnost vložit e-mail: honza@physics.muni.cz. Žádné odeslání kódu na telefon nebo e-mail není třeba.

Na počítač obsluhující All Sky kameru se lze připojit přes:

- TeamViewer (1282196447, astrosysteme!1a)
- AnyDesk (331 543 903, heslo allsky)
- Google Remote Desktop (profil La Silla, počítat ZDANICE all sky, heslo 123456).

Počítač Projectsoftu pro ovládání kopule, světel a IP kamery je na vnitřní síti na adrese 10.60.70.200, dostupný např. pomocí VNC, heslo 123456. TPView kopule – operátor, žádné heslo

10.60.70.12 PDU Remote Power Manager

Zájemci o pozorování mohou samostatně pozorovat až po proškolení, kdy jsou seznámeni s obsluhou dalekohledu a alespoň jednu noc pracují pod dohledem školitele. O zácviku je sepsán protokol.

Čas na dalekohledu je možné objednávat na následující týden (pondělí až neděle) vždy do středy 12 hodin UT. Požadavky lze posílat na <u>zejda@physics.muni.cz</u> nebo přímo zapisovat do kalendáře <u>https://astro.physics.muni.cz/observatory/observing\_schedule/</u> (osoby s přístupem). Při konfliktu zájmů rozhoduje správce nebo jím pověřená osoba. Ve výjimečných případech lze jednotlivé specifické noci rezervovat i v delším období než týden.

Veškeré závady nebo potíže při pozorování se zapisují do textového souboru Provozní deník (ikonka na ploše).

Postup při pozorování:

- Zkontrolovat pohledem přes IP kameru, zda je kopule volná a nic nebrání pohybu kopule a dalekohledu. Zapnutí a vypnutí IR přísvitu kamery je v panelu prohlížeče na adrese 10.60.70.202 dole 3. ikonka zleva IR a pak nahoře Active ON/OFF. Pokud se IP kamera na adrese v prohlížeči 10.60.70.202 nehlásí, je potřeba se dostat na počítač Projectsoftu (přes VNC) a tam v TPView v panelu Ostatní IP kameru zapnout.
- Zkontrolovat meteorologickou situaci (oblačnost, vítr, déšť) v prohlížeči na adrese aagsolo. Vlhkost lze zkontrolovat na počítači Projectsoftu v TPView v části Meteo data. V případě překročení limitů meteostanici, kopuli neotvírat!
- 3. Pustit programy v tomto pořadí:
  - a. ASA ACC
  - b. Autoslew počkat až se provede diagnostika a objeví se okno programu
  - c. Sequence
- 4. Pokud chcete při pozorování využívat SIPS, zavřete spuštěný MaximDL a spusťte SIPS
- V programu Sequence zvolte Connect a počkejte až všechny oranžové ikonky zezelenají.
  V této chvíli je kopule spřažená s dalekohledem. Pokud chcete pohybovat dalekohledem a kopulí nezávisle, musí být v Sequence zvoleno Disconnect.
- 6. Zapněte chlazení kamery
- 7. Zapněte ventilátory na dalekohledu (ACC ikona v horní liště)
- Otevřete štěrbinu kopule z počítače Projectsoftu nebo v Sequence (Function-Dome-Open Shutter). Štěrbina se neotevře pokud je např. vlhkost > 95 % nebo kopule není v parkovací poloze (187°).
- 9. Otevřete kryt zrcadla (ACC 3. ikona zleva v horní liště, Open v novém okně, případně v Autoslew Telescope Open Mirror Covers). Otevírání můžete zkontrolovat přes IP kameru nebo v panelu ACC, kde by se měl Status změnit z Close na Intermediate a Open. Vyčkejte, občas se druhá polovina neotevře napoprvé a je nutné příkaz opakovat.
- 10. Zapněte motory dalekohledu (Autoslew MOTOR OFF)
- 11. Volba objektu pro pozorování je možné využít Autoslew (ikona galaxie v horní liště) nebo Sequence – Telescope. Nejlepší je asi volba přes Sequence – Sky. Při zadávání souřadnic dávejte pozor na ekvinokcium. Deep sky objekty Messier, NGC, IC jsou uloženy v katalogu a jejich souřadnice se načtou.
- 12. Po zadání souřadnic zvolte zelenou šipku Goto. Po nájezdu na hvězdný objekt se automaticky zapne příslušný tracking.

POZOR na sousední tlačítko s červeným terčem – NEKLIKAT!

POZOR – Dalekohled AZ800 nemůže pozorovat v oblasti cca 5-10 stupňů od zenitu! Pokud se vám tam objekt během noci dostane, dostanete na snímku hvězdy jako čáry.

- 13. Dalekohled najede na zvolené souřadnice poměrně rychle, kopule potřebu delší čas. Lze kontrolovat pře IP kameru nebo v Sequence, kde po dobu pohybu je ikonka dalekohledu nebo kopule modrá, po ukončení pohybu opět zezelená.
- 14. Nastavte si adresář pro ukládání snímků. V adresáři DATA, vytvořte nebo využijte adresář se jménem.
- 15. Spusťte expozice.

Ukončení pozorování:

- 1. Ukončete expozice. Vypněte chlazení kamery.
- Zaparkujte dalekohled a kopuli. Dalekohled má dvě parkovací polohy. Zvolte v Autoslew v horní liště ikonu s domečkem č. 1 (vpravo od Target RA, DE se objeví obzorníkové souřadnice – azimut 187°, úhlová výška 60°. Klikněte na zelenou šipku GOTO. Zkontrolujte, že se kopule zaparkovala na pozici 187° (na počítači Projectsoftu).
- 3. Zavřete kryty zrcadla.
- 4. Zavřete štěrbinu kopule (zkontrolujte pohledem přes IP kameru případně na počítači Projectsoftu).
- 5. Vypněte motory dalekohledu.
- 6. Vypněte ventilátory na dalekohledu.
- 7. V programu Sequence zvolte Disconnect a uzavřete ho.
- 8. Ukončete program Autoslew. Ten zpravidla sám zavře i ACC.
- 9. Ukončete program SIPS.
- 10. Nezapomeňte ...

Přístupy:

| Device:<br>TCU (Telescope Control Unit) | IP Adress:<br>10 60 70 10  | Teamviewer:<br>793036568 |
|-----------------------------------------|----------------------------|--------------------------|
|                                         | PW Win: 123456!a           | PW: astrosysteme!1a      |
| ADH Pro (ASA Device Hub Pro)            | 10.60.70.11                |                          |
| Remote Power Switch                     | 10.60.70.12                |                          |
|                                         | Login: zdanice PW: zdanice |                          |
| Cloud Watcher Solo                      | 10.60.70.13                |                          |
| All Sky PC                              | 10.60.70.14                | 1282196447               |
|                                         | PW Win: 123456!a           | PW: astrosysteme!1a      |

Počítač Projectsoftu pro ovládání kopule, světel a IP kamery je na vnitřní síti na adrese 10.60.70.200, dostupný např. pomocí VNC, heslo 123456. TPView kopule – operátor, žádné heslo

V kopuli je IP kamera dostupná na vnitřní síti na adrese 10.60.70.202

Místní Wi-Fi na hvězdárně je HVEZDARNA-WiFi, heslo Zdanice2021Planety

Připomínky a podněty prosím zašlete na zejda@physics.muni.cz

Miloslav Zejda